# SysrescCD guide d'installation sur disque dur

SysrescCD - Guide d'installation

Copyright (c) 2004 Franck LADURELLE <ladurelf@partimage.org>

Permission est accordée de copier, distribuer et/ou modifier ce document selon les termes de la Licence de Documentation Libre GNU (GNU Free Documentation License), version 1.2 publiée par la Free Software Foundation ; sans Section Invariable ; sans Texte de Première de Couverture , et sans Texte de Quatrième de Couverture. Une copie de la présente Licence est présente aux adresses suivantes

http://www.idealx.org/dossier/oss/gfdl.fr.html

http://www.gnu.org/copyleft/fdl.html

Pour concrétiser l'objet de la licence, ce document entièrement écrit avec OpenOffice.org sera mis à la disposition de la communauté des utilisateurs au format Adobe Acrobat® Portable Document Format PDF et OpenOffice.org SXW à l'adresse suivante

http://ladurelf.free.fr/partimage/sysresccd/

## 1.objectifs

Nous allons installer le cédérom SysRescCD sur le disque dur pour :

- > ne plus chercher le cédérom en cas de besoin ;
- > avoir un système de sauvegardes/restaurations automatisé et rapide d' ulisation.

# 2.pré-requis

- > un ordinateur pouvant démarrer depuis le lecteur de cédérom ;
- > un espace disque libre minimum de 300 Mo pour le système SysRescCD.

Il faut prévoir la taille des images de sauvegarde. En estimant que les sauvegardes sont compressées à 50%, l'espace supplémentaire nécessaire est supérieur à la moitié de la taille des données à sauvegarder.

#### 3.avertissement

> ce document est basé sur une version personnalisée de la version 0.2.10 de SysRescCD.

## 4. repartitionnement

Écran de présentation du cédérom SystemRescueCD. Il suffit de presser la touche Entrée pour continuer.

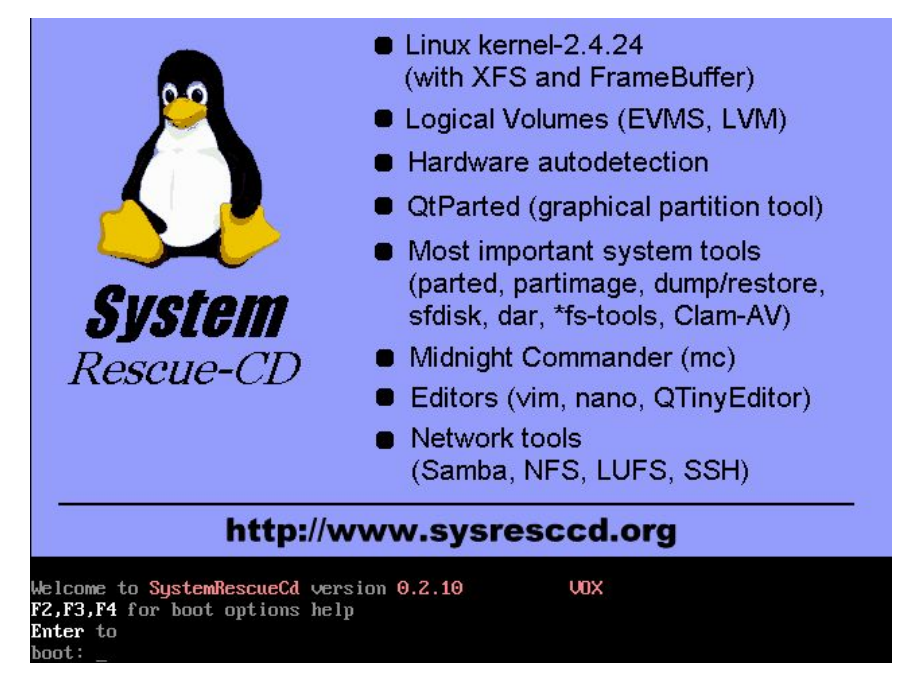

Après une longue liste de messages détaillants l'évoltion du système, on obtient enfin l'écran suivant :

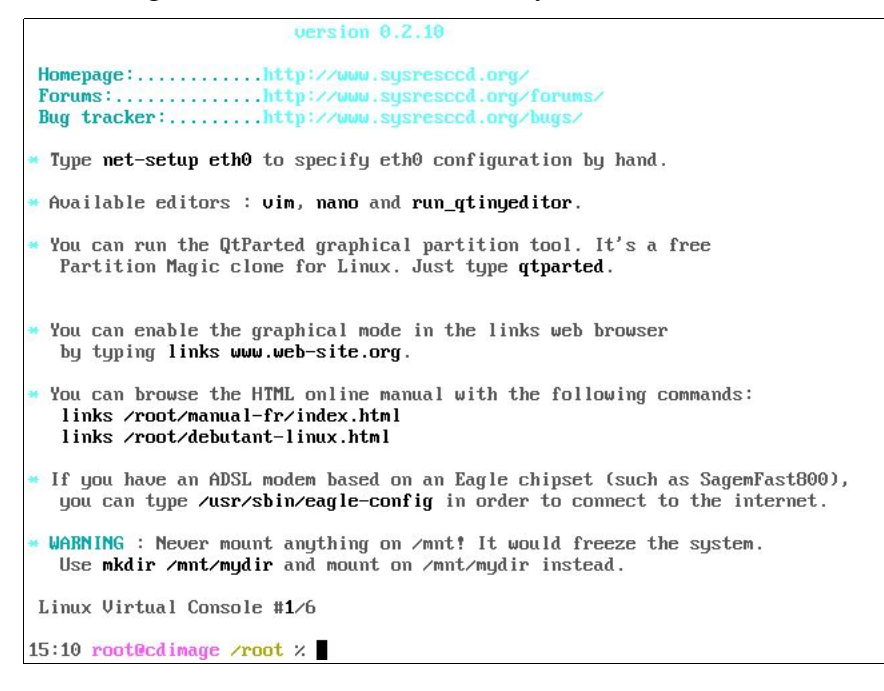

Nous lancerons l'outil de partitionnement en saisissant la commande **qtparted** suivie de la touche **Entrée**.

| Q qtparted v0.4.1-cvs                          |                 |           |      |        |      |            |       |     | · & X |
|------------------------------------------------|-----------------|-----------|------|--------|------|------------|-------|-----|-------|
| File Operations Disks Device Optio             | ns <u>H</u> elp | -         |      |        |      |            |       |     |       |
| _ <b>∿                                    </b> | <u> </u>        | 2         |      |        |      |            |       |     |       |
| The following drives have been detected:       |                 |           |      |        |      |            |       |     |       |
| Device<br>Disks                                |                 |           |      |        |      |            |       |     |       |
| /dev/hda                                       | Number          | Partition | Туре | Status | Size | Used space | Start | End | Label |
|                                                |                 |           |      |        |      |            |       |     |       |
|                                                |                 |           |      |        |      |            |       |     |       |
|                                                |                 |           |      |        |      |            |       |     |       |
|                                                |                 |           | 13   |        |      |            |       |     |       |
|                                                |                 |           |      |        |      |            |       |     |       |
|                                                |                 |           |      |        |      |            |       |     |       |
|                                                |                 |           |      |        |      |            |       |     |       |
|                                                |                 |           |      |        |      |            |       |     |       |
| Drive Info                                     |                 |           |      |        |      |            |       |     |       |
| No Drive Selected                              |                 |           |      |        |      |            |       |     |       |
|                                                |                 |           |      |        |      |            |       |     |       |
| QTParted :) by Zanac (c) 2002-200              | 3               |           |      |        |      |            |       |     |       |

On sélectionne ensuite le disque dur sur lequel on souhaite réaliser l' nistallation de Sysresced.

| Q qtparted v0.4.1-cvs                           |                                    |       |         | · 8 )    |
|-------------------------------------------------|------------------------------------|-------|---------|----------|
| <u>File Operations Disks D</u>                  | evice <u>O</u> ptions <u>H</u> elp |       |         |          |
| _~ <b>~</b> ]\$ <b>*</b> 4                      | × + 1 <b>№</b>                     |       |         |          |
| The following drives have be<br>Device<br>Disks | Progress                           | · 🗆 X |         |          |
| Of idev in the                                  | Current operation:                 |       | Start E | nd Label |
|                                                 | Initializing                       |       |         |          |
|                                                 |                                    |       |         |          |
| Drive Info                                      | Progress:                          | 0%    |         |          |
| No Drive Selected                               |                                    |       | J.      |          |
| QTParted :) by Zanac (c                         | ) 2002–2003                        |       |         |          |

Dans notre exemple, nous n'avons qu' un **sœ**l disque sur lequel se trouve une seule partition de type NTFS, reconnue par les systèmes Windows NT, 2000 et XP.

| gtparted v0.4.1                   | -cvs                                 |              |           |      |        |             |            |        | · & X     |
|-----------------------------------|--------------------------------------|--------------|-----------|------|--------|-------------|------------|--------|-----------|
| File Operations D                 | jisks <u>D</u> evice <u>O</u> ptions | <u>H</u> elp |           |      |        |             |            |        |           |
| <b> </b>                          | (d) 🖉 🐂 🚸                            | III №        |           |      |        |             |            |        |           |
| The following drives Device Disks | have been detected:                  | 1            |           |      | hda    | a1 (4.29MB) |            |        |           |
| 🧼 /dev/hda                        |                                      | Number       | Partition | Туре | Status | Size        | Used space | Start  | End       |
|                                   |                                      | L 👥 01       | /dev/hda1 | ntfs |        | 799.28MB    | 4.29MB     | 0.03MB | 799.31 MB |
| Drive<br>Device:                  | e <b>Info</b><br>/dev/hda            |              |           | 13   |        |             |            |        |           |
| Model:                            | Generic 1234                         |              |           |      |        |             |            |        |           |
| Capacity (Mb):                    | 799.805                              |              |           |      |        |             |            |        |           |
| Length<br>sectors:                | 1638000                              |              |           |      |        |             |            |        |           |
| Status:                           | available.                           |              |           |      |        |             |            |        |           |
|                                   |                                      | •            |           |      |        |             |            |        | •         |
| QTParted () by 2                  | Zanac (c) 2002-2003                  |              |           |      |        |             |            |        |           |

On commence par diminuer la taille de notre partition pour créer un espace libre. Un **clic droit** dans la **zone de la partition** (le rectangle rouge) ouvre le menu suivant. On y sélectionne l'option **resize**.

| Ele Operatione D                 | -CVS                              | na Halo         |           |      |      |                |          | _      | · B X     |
|----------------------------------|-----------------------------------|-----------------|-----------|------|------|----------------|----------|--------|-----------|
|                                  | jsks <u>D</u> evice <u>O</u> prio | NG <u>I</u> eip | >         |      |      |                |          |        |           |
| he following drives Device Disks | -<br>have been detected:          | ľ               |           |      | - &  | Property       |          |        |           |
| 🧼 /dev/hda                       |                                   | Number          | Partition | Туре | Ts 👣 | Create         | ed space | Start  | End       |
|                                  |                                   | L               | /dev/hda1 | ntfs | 0    | <u>F</u> ormat | 4.29MB   | 0.03MB | 799.31 MB |
|                                  |                                   |                 |           |      | ••   | <u>R</u> esize |          |        |           |
|                                  |                                   |                 |           |      | 20   | Move           |          |        |           |
|                                  |                                   |                 |           |      | ñ    | <u>D</u> elete |          |        |           |
|                                  |                                   |                 |           |      |      | Set Active     |          |        |           |
| Drive                            | : Info                            | 8               |           |      | -    |                |          |        |           |
| Device:                          | /dev/hda                          |                 |           |      |      |                |          |        |           |
| Model:                           | Generic 1234                      |                 |           |      |      |                |          |        |           |
| Capacity (Mb):                   | 799.805                           |                 |           |      |      |                |          |        |           |
|                                  | 1638000                           |                 |           |      |      |                |          |        |           |
| Length<br>sectors:               |                                   |                 |           |      |      |                |          |        |           |

Il suffit de modifier la taille soit à la souris en modifiant la taille du cadre vert soit en **entrant la taille** dans la zone de texte **new size**. Dans tous les cas, il faut gagner au minimum 300Mo d'espace pour le système et davantage si vous souhaitez y mettre les images des partitions.

| gtparted v0.4.1          | -CVS                         |                                                       |                                                        |                       |                |                             |        |         |        | · & X     |
|--------------------------|------------------------------|-------------------------------------------------------|--------------------------------------------------------|-----------------------|----------------|-----------------------------|--------|---------|--------|-----------|
| <u>File Operations D</u> | <u>D</u> isks <u>D</u> evice | Options <u>H</u>                                      | elp                                                    |                       |                |                             |        |         |        |           |
| ا 🖉 🄄 🕹                  | 🗊 Ø 😁                        | * 🛈                                                   |                                                        |                       |                |                             |        |         |        |           |
| The following drives     | have been det                | ected:                                                | 8                                                      |                       |                |                             |        |         |        |           |
| Device                   |                              | Besize pa                                             | artition                                               |                       |                |                             | 'х     | ľ —     |        |           |
| Disks                    |                              |                                                       |                                                        |                       |                |                             | - ~    |         |        |           |
| Vicevillia               |                              |                                                       |                                                        |                       |                |                             |        | d space | Start  | End       |
|                          |                              |                                                       |                                                        |                       |                |                             |        | 4.29MB  | 0.03MB | 799.31 MB |
| Drive                    | e Info                       | Free Space<br>New Size:<br>Free Space<br>It is recomm | Before: 0.00<br>799.28<br>After: 0.00<br>hended to bac | I<br>I<br>kup your da | ta before do t | MB<br>MB<br>MB<br>his opera | ▼<br>▼ |         |        |           |
| Model:                   | Generic 1                    | Г                                                     | OK                                                     | 1                     | Cancel         | -1                          |        |         |        |           |
| Capacity (Mb):           | 799.80                       |                                                       | <u></u>                                                | 1                     |                |                             |        |         |        |           |
| Length<br>sectors:       | 1638000                      |                                                       |                                                        |                       |                |                             |        | •       |        |           |
| Status:                  | available.                   |                                                       |                                                        |                       |                |                             |        |         |        |           |
|                          |                              |                                                       |                                                        |                       |                |                             |        |         |        | •         |
| OTParted () bu 2         | Zanac (c) 2002               | -2003                                                 |                                                        |                       |                |                             |        |         |        |           |

Vous devriez obtenir un écran semblable à celui ci :

| gtparted v0.4.1                      | -cvs                               |                 |            |      |        |          |            |          | ····      |
|--------------------------------------|------------------------------------|-----------------|------------|------|--------|----------|------------|----------|-----------|
| File <u>O</u> perations <u>C</u>     | jisks <u>D</u> evice <u>O</u> ptio | ns <u>H</u> elp |            |      |        |          |            |          |           |
| 👟 🧇 🎽                                | )j @ + *                           | 0               |            |      |        |          |            |          |           |
| The following drives Device Disks    | have been detected:                |                 |            | hda1 |        |          |            | Rida-1   |           |
| - 🤣 /dev/hda                         |                                    | Number          | Partition  | Туре | Status | Size     | Used space | Start    | End       |
|                                      |                                    | - 👧 01          | /dev/hda1  | ntfs | 82     | 500.03MB | N/A        | 0.03MB   | 500.06ME  |
|                                      |                                    |                 | /dev/hda-1 | free |        | 299.25MB | N/A        | 500.06MB | 799.31 ME |
| Drive                                | e Info                             |                 |            |      |        |          |            |          |           |
| Device:                              | /dev/hda                           |                 |            |      |        |          |            |          |           |
| Model:                               | Generic 1234                       |                 |            |      |        |          |            |          |           |
| Lapacity (Mb):<br>Length<br>sectors: | 799.805<br>1638000                 |                 |            |      |        |          |            |          |           |
| Status:                              | available.                         |                 |            |      |        |          |            |          |           |
|                                      |                                    |                 |            |      |        |          |            |          | •         |
| OTParted () bu 2                     | Zanac (c) 2002–200                 | 3               |            |      |        |          |            |          |           |

Il faut ensuite créer une nouvelle partition dans l'espace libre (en gris). Pour cela, un **clic droit** dans la **zone grise** ouvre le menu suivant. Dans lequel on sélectionne l'option **create** 

| Q qtparted v0.4.1    | -cvs                                |                 |            |      |        |       |    |                |   |             | · & X     |
|----------------------|-------------------------------------|-----------------|------------|------|--------|-------|----|----------------|---|-------------|-----------|
| File Operations [    | oisks <u>D</u> evice <u>O</u> ption | ns <u>H</u> elp |            |      |        |       |    |                |   |             |           |
| 🖌 🎸 🖉                | (ð 🥔 🐃 🚸                            |                 | 2          |      |        |       |    |                |   |             |           |
| The following drives | have been detected:                 | ß               |            |      |        |       |    |                |   |             |           |
| Device<br>Disks      |                                     |                 |            | hdal |        |       | Z  | Property       |   | nda-1       |           |
| Ø/dev/hda            |                                     | Number          | Partition  | Tune | Statue | Size  | (x | <u>C</u> reate | × | tart        | End       |
|                      |                                     |                 | /dev/hda1  | ntfs | Juano  | 500.0 | 0  | Format         |   | 0.03MB      | 500.06MB  |
|                      |                                     | 02              | /dev/hda-1 | free |        | 299.2 | 99 |                |   | 00.06MB     | 799.31 MB |
|                      |                                     |                 |            |      |        |       | ÷. | Move           |   | · · · · · · |           |
|                      |                                     |                 |            |      |        |       | Û  | Delete         |   |             |           |
|                      |                                     |                 |            |      |        |       |    | Set Activ      | e |             |           |
|                      |                                     |                 |            |      |        |       |    |                |   |             |           |
| Driv                 | e Info                              |                 |            |      |        |       |    |                |   |             |           |
| Device:              | /dev/hda                            |                 |            |      |        |       |    |                |   |             |           |
| Model:               | Generic 1234                        |                 |            |      |        |       |    |                |   |             |           |
| Capacity (Mb):       | 799.805                             |                 |            |      |        |       |    |                |   |             |           |
| Length<br>sectors:   | 1638000                             |                 |            |      |        |       |    |                |   |             |           |
| Status:              | available.                          |                 |            |      |        |       |    |                |   |             |           |
|                      |                                     | •               |            |      |        |       |    |                |   |             | Þ         |
| Create               |                                     |                 |            |      |        |       |    |                |   |             |           |
|                      |                                     |                 |            |      |        |       |    |                |   |             |           |

qui ouvre la fenêtre suivante.

| qtparted v(          | 0.4.1-cvs                                                    | · 8                            |
|----------------------|--------------------------------------------------------------|--------------------------------|
| le <u>O</u> peration | ns <u>D</u> isks <u>D</u> evice <u>O</u> ptions <u>H</u> elp |                                |
| ، 🛛 📎 🌜              |                                                              |                                |
| ie following d       | Irives have been detected:                                   |                                |
| Create pa            | artition                                                     |                                |
| Create <u>a</u> s:   | Primary Partition                                            | ▼ Position                     |
| Partition Tvs        | pe: Text3                                                    | Beginning of unallocated space |
| Label:               |                                                              | I C End of unallocated space   |
|                      |                                                              |                                |
| <u>o</u> leo, 1200   |                                                              |                                |
|                      |                                                              |                                |
|                      |                                                              |                                |
|                      |                                                              |                                |
|                      |                                                              |                                |
|                      | <u>о</u> к                                                   | Cancel                         |
|                      |                                                              |                                |
| Length<br>sectors:   | 1638000                                                      |                                |
| Status:              | available.                                                   |                                |
|                      |                                                              |                                |
|                      |                                                              |                                |

| • • [] 0           | × ()3                                |                                   |
|--------------------|--------------------------------------|-----------------------------------|
| he following dri   | ves have been detected:              |                                   |
| 🙆 Create par       | tition                               | · · · ·                           |
| Create <u>a</u> s: | Primary Partition                    | Position                          |
| Partition Type     | : ext3                               | Beginning of unallocated space    |
| Label:             | ext3                                 | C End of unallocated space        |
| <u>S</u> ize: 299. | ext2<br>24 fat16<br>ifs<br>inux-awap | Percent of unallocated space: 100 |
|                    | ntfs<br>reiserfs<br>xfs              |                                   |
|                    | <u><u>o</u>k</u>                     | <u>C</u> ancel                    |
|                    |                                      |                                   |

Il faut choisir le type **ext2** dans la zone **Partition Type**.

L'écran obtenu devrait ressembler au suivant.

|                                   | Visks Device Optic | > 10 ∐ <b>K</b> | ?           |      |        |          |            |          |           |
|-----------------------------------|--------------------|-----------------|-------------|------|--------|----------|------------|----------|-----------|
| The following drives Device Disks | have been detected |                 |             | hdal |        |          | ٥          | hda2     |           |
|                                   |                    | Number          | Partition   | Туре | Status | Size     | Used space | Start    | End       |
|                                   |                    | - <b>1</b> 0    | 1 /dev/hda1 | ntfs |        | 500.03MB | N/A        | 0.03MB   | 500.06MB  |
|                                   |                    | Δ ο.            | 2 /dev/hda2 | ext2 |        | 299.25MB | N/A        | 500.06MB | 799.31 MB |
| Driv                              | e Info             |                 | ß           |      |        |          |            |          |           |
| Device:                           | /dev/hda           |                 |             |      |        |          |            |          |           |
| Model:                            | Generic 1234       |                 |             |      |        |          |            |          |           |
| Capacity (Mb):                    | 799.805            |                 |             |      |        |          |            |          |           |
| Length<br>sectors:                | 1638000            |                 |             |      |        |          |            |          |           |
| Status:                           | available.         |                 |             |      |        |          |            |          |           |
|                                   |                    |                 |             |      |        |          |            |          |           |

Il reste à valider tous les changements effectués. Pour cela, il faut ouvrir le menu **File** et sélectionner l'option **Commit**.

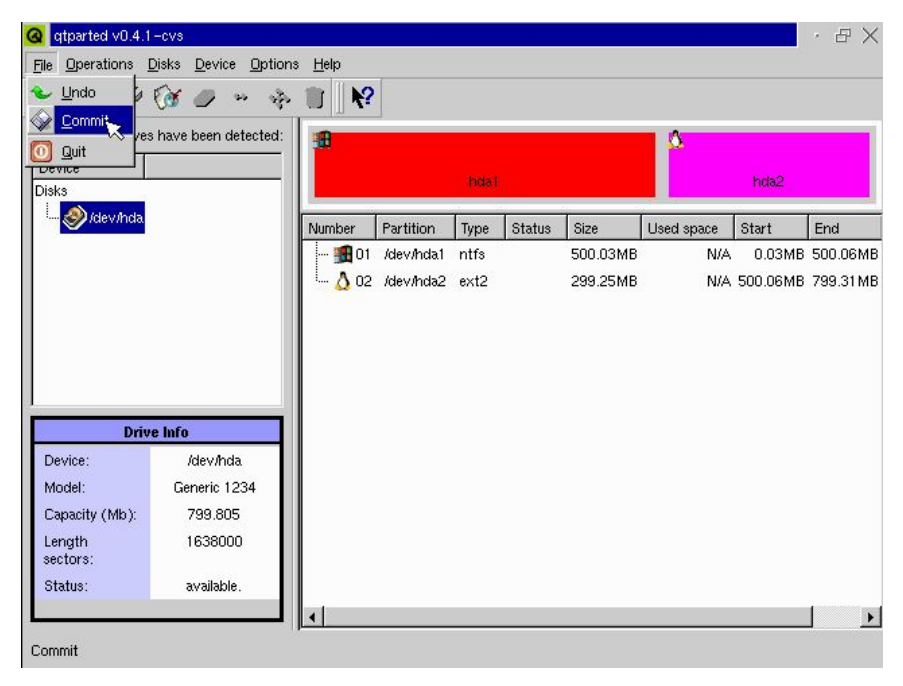

Il reste à confirmer les changements en cliquant sur le bouton **Yes**.

| qtparted v0.4.1                                                      | -cvs                                                                                    |                                                |                                                                     |                                 |                                                    |                                 |                |        | · B X     |
|----------------------------------------------------------------------|-----------------------------------------------------------------------------------------|------------------------------------------------|---------------------------------------------------------------------|---------------------------------|----------------------------------------------------|---------------------------------|----------------|--------|-----------|
| jile <u>O</u> perations <u>[</u>                                     | <u>Disks Device Option</u>                                                              | s <u>H</u> elp                                 |                                                                     |                                 |                                                    |                                 |                |        |           |
| 👟 🧼 🛛 🌮                                                              | (d) 🖉 🐂 🚸                                                                               | 🗊 🛛 📢                                          | 2                                                                   |                                 |                                                    |                                 |                |        |           |
| he following drives                                                  | have been detected:                                                                     |                                                |                                                                     |                                 |                                                    |                                 | <u>0</u>       |        |           |
| Device                                                               |                                                                                         |                                                |                                                                     |                                 |                                                    |                                 |                | bda2   |           |
| Disks                                                                |                                                                                         |                                                |                                                                     |                                 |                                                    |                                 |                | TROOL  |           |
| i 🌮 /dev/hda                                                         |                                                                                         | Number                                         | Partition                                                           | Туре                            | Status                                             | Size                            | Used space     | Start  | End       |
|                                                                      |                                                                                         | <b>1 1</b> 01                                  | /dev/hda1                                                           | ntfs                            | ÷2                                                 | 500.03MB                        | N/A            | 0.03MB | 500.06ME  |
|                                                                      | <b>Q</b> qtparted                                                                       |                                                |                                                                     |                                 |                                                    |                                 | · 🗆 🗡          | 0.06МВ | 799.31 ME |
|                                                                      | You're cor<br>Make sure<br>In other w                                                   | mmiting all ch<br>also that you<br>vord PLEASE | nanges. Warn<br>u're not comr<br>E UMOUNT /                         | ing, you<br>miting a<br>ALL PAF | can lost c<br>busy devic<br>RTITIONS               | lata!<br>:e<br>before comm<br>- | iting changes! |        |           |
|                                                                      | You'te cor<br>Make sure<br>In other w                                                   | mmiting all ch<br>also that you<br>rord PLEASE | nanges. Warn<br>u're not comi<br>E UMOUNT /<br>Ves <b>‡</b>         | ing, you<br>miting a<br>ALL PAF | can lost c<br>busy devic<br>hTITIONS<br><u>N</u> o | lata!<br>:e<br>before comm      | iting changes! |        |           |
| Driv                                                                 | You'te cor<br>Make sure<br>In other w                                                   | mmiting all ch<br>also that you<br>ord PLEASE  | nanges. Warn<br>u'te not comr<br>E UMOUNT /<br>                     | ing, you<br>miting a<br>ALL PAF | can lost c<br>busy devic<br>RTITIONS<br><u>N</u> o | lata!<br>:e<br>before comm      | iting changes! |        |           |
| Driv<br>Device:                                                      | Vou're con<br>Make sure<br>In other w<br>é Info<br>/dev/hda                             | nmiting all ch<br>also that you<br>vord PLEASE | nanges. Warn<br>u'te not com<br>EUMOUNT /<br>⊻es‡                   | ing, you<br>miting a<br>ALL PAF | can lost c<br>busy devic<br>RTITIONS<br><u>N</u> o | lata!<br>:e<br>before comm      | iting changes! |        |           |
| Driv<br>Device:<br>Model:                                            | Vou'te con<br>Make sure<br>In other w      dew/hda     Generic 1234                     | nmiting all ch<br>also that you<br>vord PLEASE | nanges. Warn<br>u⁺e not comu<br>EUMOUNT /<br><u>Y</u> es <b>‡</b>   | ing, you<br>miting a<br>ALL PAF | can lost c<br>busy devic<br>RTITIONS<br><u>N</u> o | lata!<br>:e<br>before comm      | iting changes! |        |           |
| Driv<br>Device:<br>Model:<br>Capacity (Mb):                          | e Info<br>/dev/hda<br>Generic 1234<br>799.805                                           | nmiting all ch<br>also that you<br>ord PLEASE  | nanges. Warn<br>u† e not comm<br>⊑ UMOUNT /<br><u>Y</u> es <b>↓</b> | ing, you<br>miting a<br>ALL PAF | can lost c<br>busy devid<br>RTITIONS<br><u>N</u> o | lata!<br>:e<br>before comm      | iting changes! |        |           |
| Driv<br>Device:<br>Model:<br>Capacity (Mb):<br>Length<br>sectors:    | Vou're cor<br>Make sure<br>In other w<br>/dev/hda<br>Generic 1234<br>799.805<br>1638000 | mmiting all ch<br>also that you<br>ord PLEASE  | hanges. Warn<br>ute not comm<br>EUMOUNT /<br>⊻es‡                   | ing, you<br>miting a<br>ALL PAF | can lost c<br>busy devid<br>RTITIONS<br><u>N</u> o | lata!<br>:e<br>before comm      | iting changes! |        |           |
| Device:<br>Model:<br>Capacity (Mb):<br>Length<br>sectors:<br>Status: | e Into<br>/dev/hda<br>Generic 1234<br>799.805<br>1638000<br>available.                  | nmiting all ch<br>also that you<br>ord PLEASE  | nanges. Warn<br>ute not com<br>EUMOUNT/<br><u>Y</u> es‡             | ing, you<br>miting a<br>ALL PAF | can lost c<br>busy devic<br>TITIONS<br><u>N</u> o  | lata!<br>:e<br>before comm      | iting changes! |        |           |

| <u> </u>                                                             |                                                              | Progress                                                 | $\cdot \Box \times$ | -    |          |          |
|----------------------------------------------------------------------|--------------------------------------------------------------|----------------------------------------------------------|---------------------|------|----------|----------|
| Device<br>Disks                                                      |                                                              |                                                          |                     |      | hda2     |          |
|                                                                      |                                                              | Operation: 0 of 3.                                       |                     | hace | Start    | End      |
|                                                                      |                                                              | Current operation: Preparation for resizing a partition. |                     | N/A  | 0.03MB   | 500.06M  |
|                                                                      |                                                              | Getting info about partition /dev/hda1.                  |                     | N/A  | 500.06MB | 799.31 N |
|                                                                      |                                                              |                                                          |                     |      |          |          |
| Driv                                                                 | e Info                                                       | Time Left: 🔀                                             |                     |      |          |          |
| Driv<br>Device:                                                      | e Info<br>/dev                                               | Time Left: 🔍                                             |                     |      |          |          |
| Driv<br>Device:<br>Model:                                            | <mark>e Info</mark><br>/dev<br>Gener                         | Time Left: R                                             | 100%                |      |          |          |
| Driv<br>Device:<br>Model:<br>Capacity (Mb):                          | <mark>e Info</mark><br>/dev<br>Gener<br>795                  | Time Left: R                                             | 100%                |      |          |          |
| Driv<br>Device:<br>Model:<br>Capacity (Mb):<br>Length<br>sectors:    | <mark>e Info</mark><br>/dev<br>Gener<br>795<br>163           | Time Left: 🔀<br>Progress:                                | 100%                |      |          |          |
| Device:<br>Model:<br>Capacity (Mb):<br>Length<br>sectors:<br>Status: | <mark>e Info</mark><br>/dev<br>Gener<br>799<br>163<br>avaíla | Time Left: 🔀 Progress:                                   | 100%                |      |          |          |

qtparted effectue alors les opérations demandées.

Et enfin confirme le bon déroulement du repartitionnement.

| Main 0.4.1               | -cvs                      |                     |                            |               |          |      |       |              | ····      |
|--------------------------|---------------------------|---------------------|----------------------------|---------------|----------|------|-------|--------------|-----------|
| <u>File Operations (</u> | <u>D</u> isks <u>D</u> ev | rice <u>O</u> ption | s <u>H</u> elp             |               |          |      |       |              |           |
| s 🔄 🖉                    | (ð <i>0</i>               | 39 A                |                            | 2             |          |      |       |              |           |
| The following drives     | s have bee                | Progre              | <b> </b>                   |               |          | ·□×  | -     |              |           |
| Disks                    |                           |                     |                            |               |          |      | hd    | la2 (18.81 M | B)        |
| 🧼 /dev/hda               |                           | Operation           | : 3 of 3.<br>peration: All | operations of | moleted  |      | pace  | Start        | End       |
|                          |                           | Current of          | Jeradion. Airi             | operations of | mpiereu. |      | 25MB  | 0.03MB       | 500.06ME  |
|                          |                           | Scanning            | all disk partit            | ions.         |          |      | 81 MB | 500.06MB     | 799.31 ME |
|                          |                           | Operation           | s completed                | sucessfully.  |          |      |       |              |           |
| Duiu                     | a lufa                    | Time Left:          |                            |               |          |      |       |              |           |
| Device:                  | (des                      |                     |                            |               |          |      |       |              |           |
| Model:                   | Gener                     | Progress:           |                            |               |          | 100% |       |              |           |
| Capacity (Mb):           | 799                       |                     |                            |               |          |      |       |              |           |
| Length<br>sectors:       | 163                       |                     |                            | <u>_</u>      | K R      |      |       |              |           |
| Status:                  | availa                    | ble.                | T                          |               |          |      |       |              |           |
|                          |                           |                     | •                          |               |          |      |       |              | •         |
| OTParted () bu           | Zanac (c)                 | 2002-2003           | 1                          |               |          |      |       |              |           |
|                          |                           |                     |                            |               |          |      |       |              |           |

| Commit                                                            | 🐼 🥔 😁 🥳                                                         | · 🗊 🛛 🕅       |           |          |        |          |            |             |       |
|-------------------------------------------------------------------|-----------------------------------------------------------------|---------------|-----------|----------|--------|----------|------------|-------------|-------|
| Device                                                            |                                                                 |               | hd        | la1 (4.2 | 5MB)   |          | hd         | a2 (18.81 M | B)    |
| 🧼 /dev/hda                                                        |                                                                 | Number        | Partition | Туре     | Status | Size     | Used space | Start       | End   |
|                                                                   |                                                                 | - <b>1</b> 01 | /dev/hda1 | ntfs     |        | 500.03MB | 4.25MB     | 0.03MB      | 500.0 |
|                                                                   |                                                                 | 02            | /dev/hda2 | ext2     |        | 299.25MB | 18.81 MB   | 500.06MB    | 799.3 |
|                                                                   |                                                                 |               |           |          |        |          |            |             |       |
| Driv                                                              | e Info                                                          |               |           |          |        |          |            |             |       |
| Driv<br>Device:                                                   | e Info<br>/dev/hda                                              |               |           |          |        |          |            |             |       |
| Driv<br>Device:<br>Model:                                         | <b>e Info</b><br>/dev/hda<br>Generic 1234                       |               |           |          |        |          |            |             |       |
| Driv<br>Device:<br>Model:<br>Capacity (Mb):                       | e Info<br>/dev/hda<br>Generic 1234<br>799.805                   |               |           |          |        |          |            |             |       |
| Driv<br>Device:<br>Model:<br>Capacity (Mb):<br>Length<br>sectors: | <b>e info</b><br>/dev/hda<br>Generic 1234<br>799.805<br>1638000 |               |           |          |        |          |            |             |       |

Il reste à quitter qtparted en choisissant **Quit** dans le menu **File**.

#### 5. copie des fichiers

Une fois le disque partitionné, il convient de copier les fichiers du cédérom sur le disque dur. Pour cela, on tape au clavier la commande **knx-hdinstall** suivie de la touche **Entrée**.

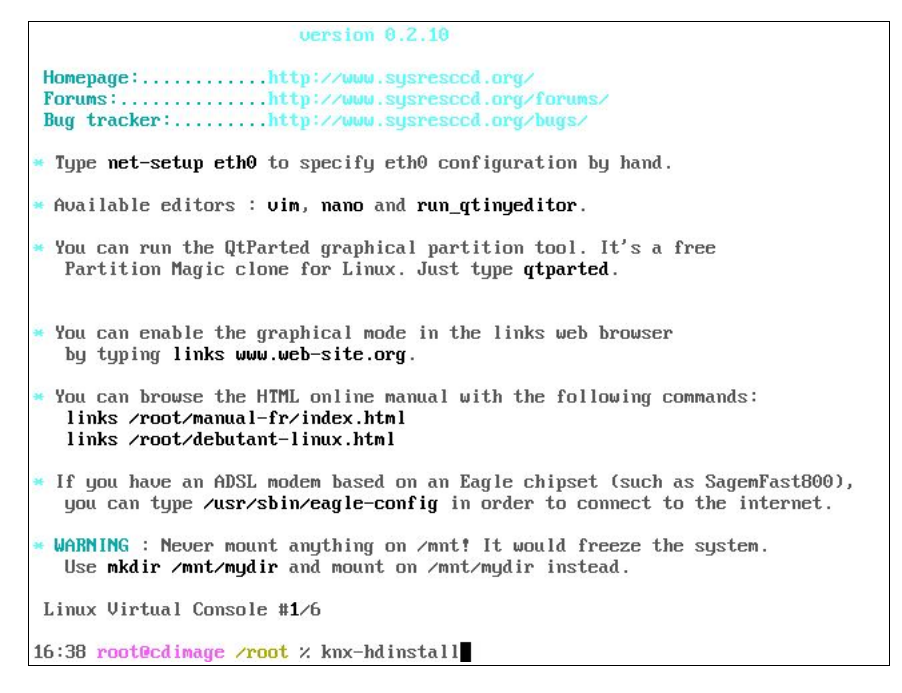

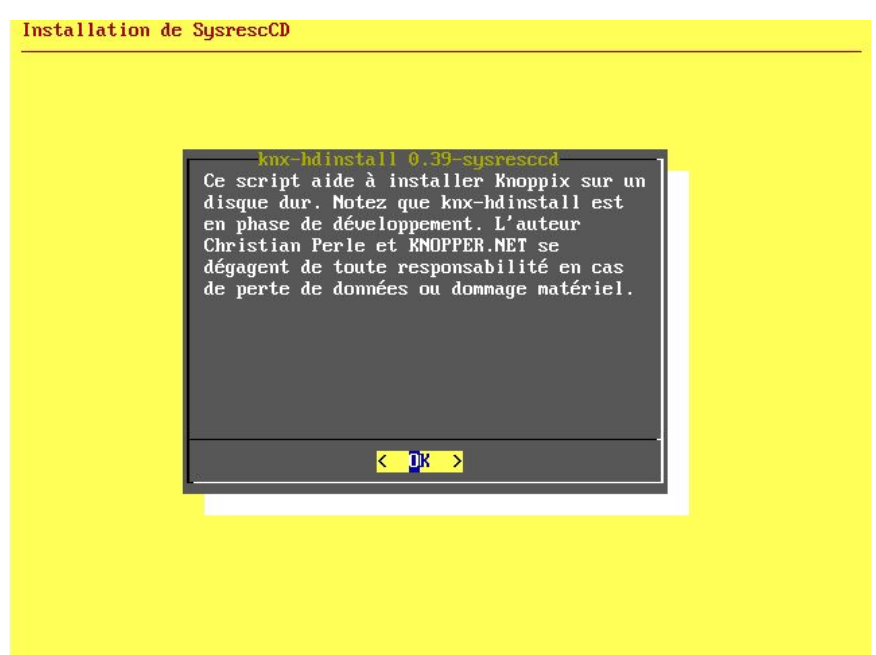

Notez l'aertissement et validez avec la touche Entrée.

Il faut ensuite choisir le disque dur sur lequel nous avons créé la partition Linux. Dans notre exemple, nous n'avons qu'un seul disque. Si vous avez plusieurs disques durs, il est possible de se déplacer dans la liste avec les flèches de direction verticale. On sélectionne le disque avec la touche **Espace** et on valide avec la touche **Entrée**.

| Installat | tion de SysrescCD                                                         |  |
|-----------|---------------------------------------------------------------------------|--|
|           |                                                                           |  |
|           |                                                                           |  |
| l I       | Partitionnement<br>Choisissez un disque dur (touche Espace pour choisir): |  |
|           | () hda mon_disque                                                         |  |
|           |                                                                           |  |
|           |                                                                           |  |
|           |                                                                           |  |
|           |                                                                           |  |
|           | < OK > <cancel></cancel>                                                  |  |
|           |                                                                           |  |
|           |                                                                           |  |
|           |                                                                           |  |
|           |                                                                           |  |
|           | < OK > <cance 1=""></cance>                                               |  |

De la même façon, nous choisissons la partition Linux que nous avons créée avec qtparted.

| stallation de Sysr | escCD                                 |                       |   |
|--------------------|---------------------------------------|-----------------------|---|
|                    |                                       |                       |   |
| Choisissez         | -Création du syst<br>la partition roo | ème de fichiers<br>t: |   |
|                    | () /dev/h                             | da2                   | ] |
|                    |                                       |                       |   |
|                    |                                       |                       |   |
|                    |                                       |                       |   |
|                    |                                       | (Cancel)              | - |
|                    |                                       |                       |   |
|                    |                                       |                       |   |
|                    |                                       |                       |   |
|                    |                                       |                       |   |

knx-hdinstall formate alors la partition

| Cancel>                                                                                                    |  |
|----------------------------------------------------------------------------------------------------|--|
|                                                                                                    |  |
| Filesystem label=                                                                                                    |  |
| OS type: Linux<br>Block size=1024 (log=0)<br>Fragment size=1024 (log=0)                                                   |  |
| 76508 inodes, 305432 blocks<br>15321 blocks (5.00%) reserved for the super user<br>First data block=1<br>20 block=newsews |  |
| 38 block groups<br>8192 blocks per group, 8192 fragments per group<br>2016 inodes per group                               |  |
| B193, 24577, 40961, 57345, 73729, 204801, 221185                                                                          |  |
| Writing superblocks and filesystem accounting information:                                                                |  |

| et | copie | les | fic | hiers |
|----|-------|-----|-----|-------|
|----|-------|-----|-----|-------|

| nstallation de Sysresc | CD                  |          | <br> |
|------------------------|---------------------|----------|------|
|                        |                     |          |      |
|                        |                     |          |      |
| Copie les fic          | Copier les<br>hiers | fichiers |      |
|                        |                     | 0×       |      |
| <u></u>                |                     |          |      |
|                        |                     |          |      |
|                        |                     |          |      |
|                        |                     |          |      |

il reste à redémarrer pour installer le chargeur.

| L'installation | Terni<br>est terminée.  | née<br>Voulez vous : | redémarrer ? |  |
|----------------|-------------------------|----------------------|--------------|--|
|                | <mark>∢ Yes &gt;</mark> | < No >               |              |  |
|                |                         |                      |              |  |

il suffit de patienter quelques secondes...

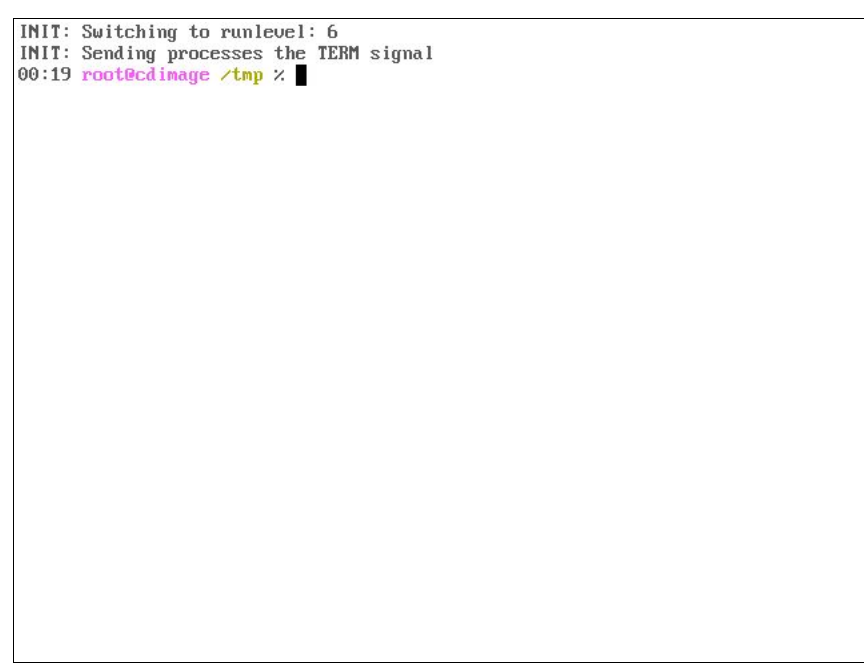

### 6. installation du chargeur

C' st un petit code exécutable placé au début du disque dur qui permet de choisir le système d'exploitation (MS Windows ou Linux dans notre cas) avec lequel on veut démarrer.

Alors que précédemment nous avons seulement tapé **Entrée** pour partitionner le disque dur, nous allons lancer la configuration du chargeur Gag en tapant **gqg** (le clavier étant configuré en qwerty au démarrage) suivi de la touche **Entrée**, comme sur l'écran suivant.

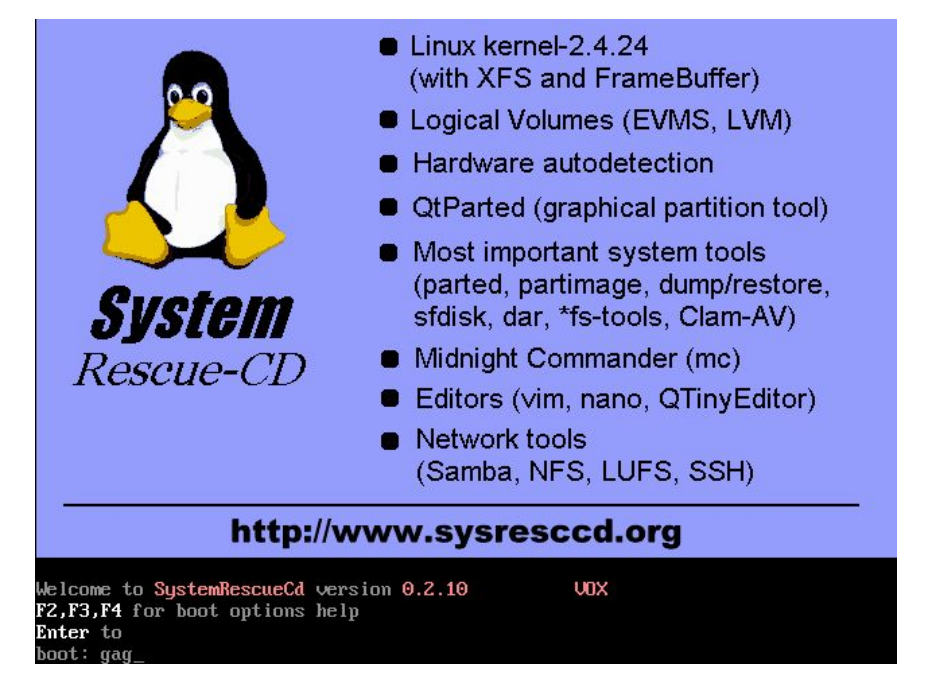

Nous allons commencer l'installation de Gag en tapant la touche **4**. Il est possible d'utiliser le pavé numérique ou les touches principales.

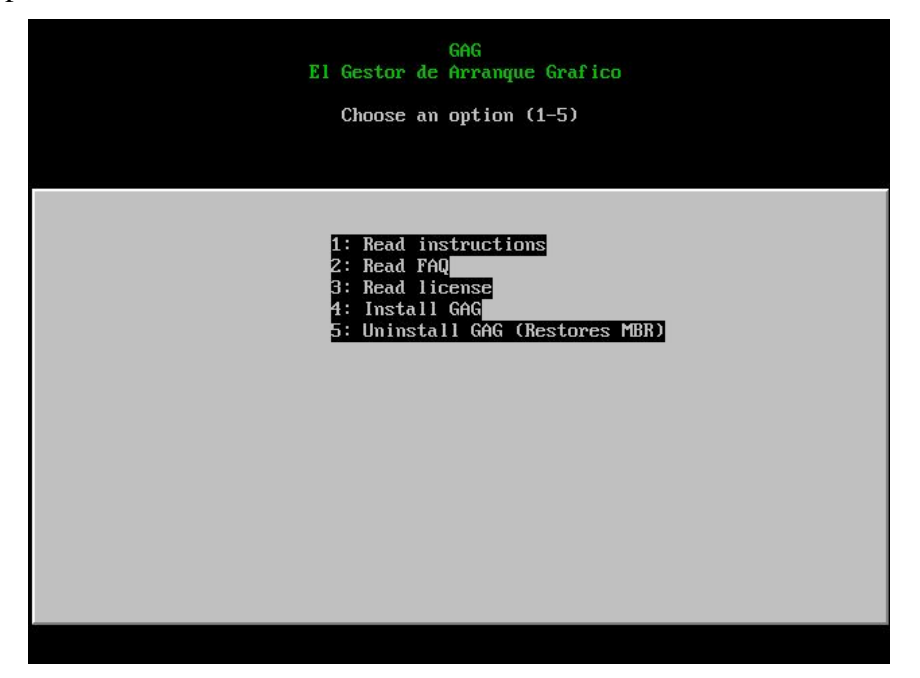

Encore un avertissement à valider.

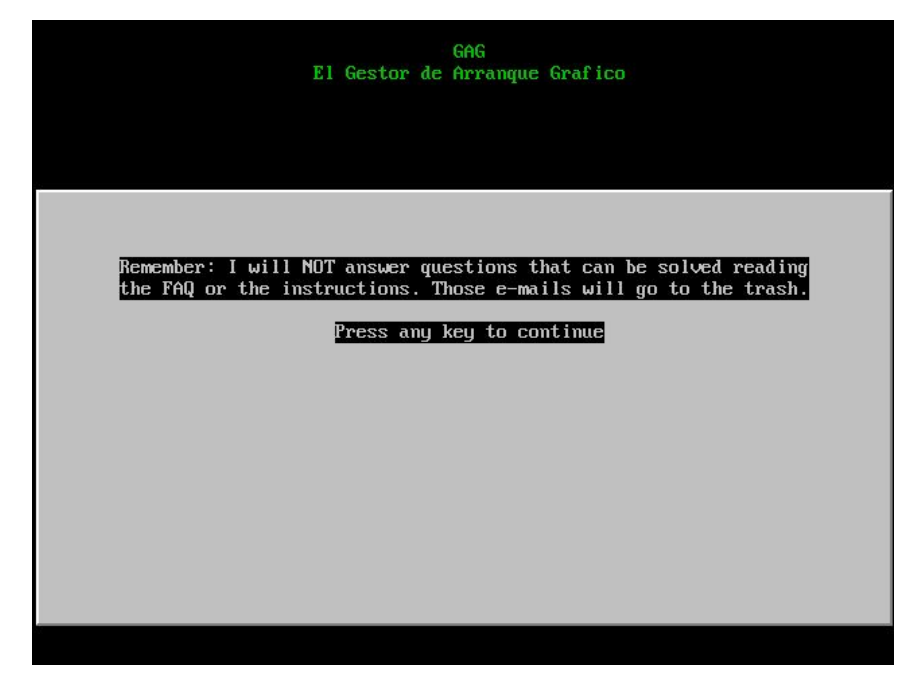

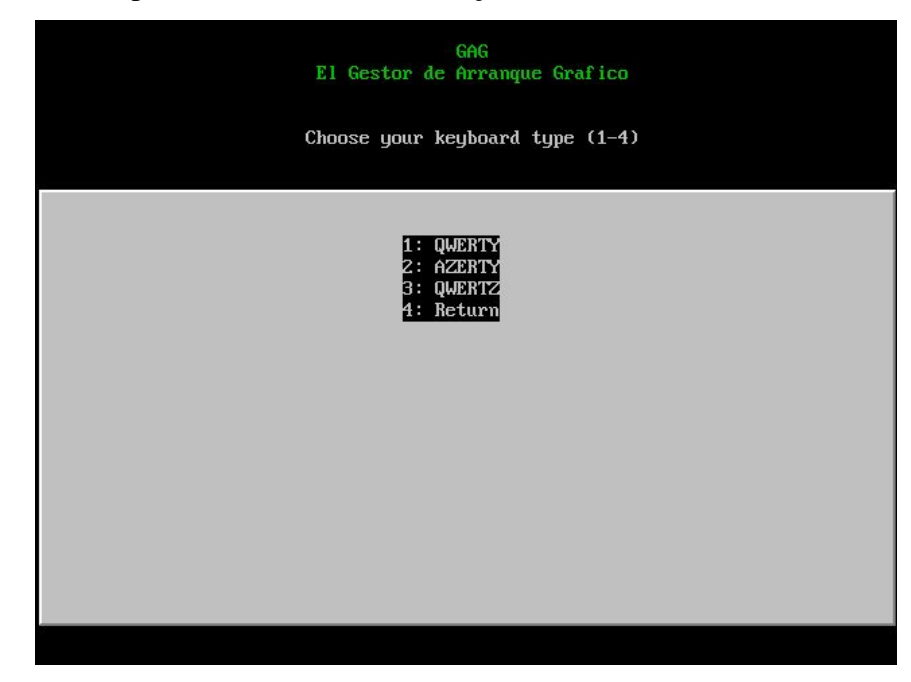

Nous choisissons la touche **2** pour utiliser le clavier français.

Sélectionnons la langue française avec la touche  ${\bf G}.$ 

| El Gestor de                                                                                                    | GAG<br>Arranque Grafico                                                                                                    |
|----------------------------------------------------------------------------------------------------|----------------------------------------------------------------------------------------------------|
| Choose your                                                                                                    | language (A-Z)                                                                                                    |
| A: Bable<br>C: Catalan<br>E: Danish<br>G: French<br>I: German<br>K: Italian<br>M: Norwegian<br>O: Portuguese<br>Q: Swedish | B: Brasilian portuguese<br>D: Czech<br>F: English<br>H: Galego<br>J: Hungarian<br>L: Japanese<br>M: Polish<br>P: Spanish<br>R: Turkish |
| 24                                                                                                    | Return                                                                                                    |

Nous voici dans l'installation proprement dite. Par défaut, Gag permet de démarrer sur disquette en pressant la touche  $\mathbf{1}$ . Comme nous souhaitons amorcer notre système depuis le disque dur, il nous reste à configurer Gag en utilisant la touche  $\mathbf{C}$ . « booter du disk » est une mauvaise traduction de « démarrer sur disquette ».

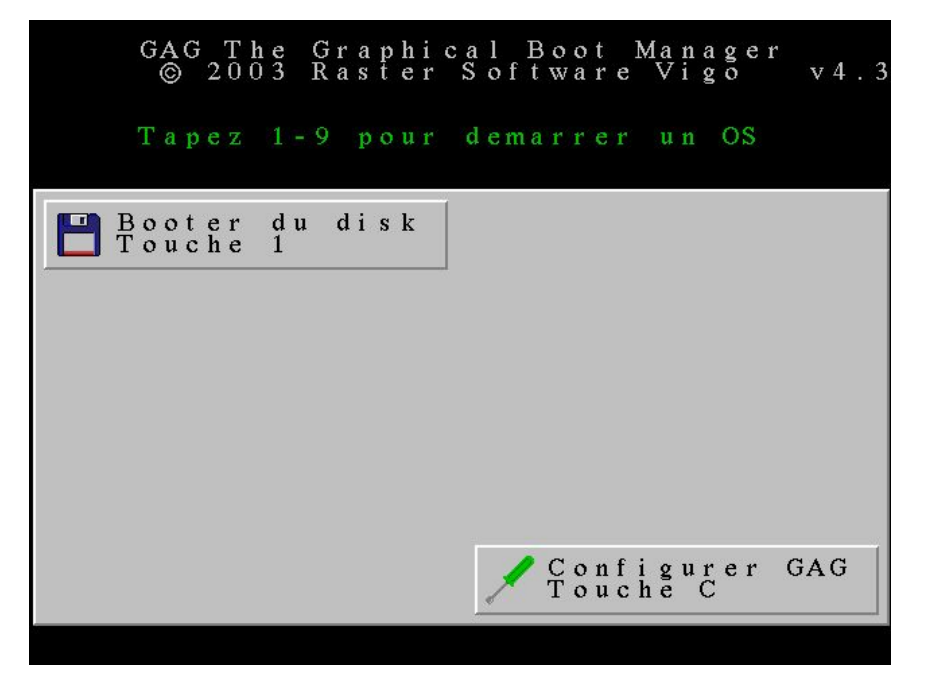

Voici l'écran de configuration que nous verrons plusieurs fois au cours de l'installation. On commence par supprimer l'optin de démarrage depuis la disquette. Pour cela, on supprime un OS en pressant la touche **S**.

| GAG T<br>© 20 | h e<br>0 3 | Gr<br>Ra | ap<br>st | h i<br>e r | са<br>S | l]<br>of | Bo<br>tw | ot<br>ar | e M | an.<br>Vi | age<br>go | r | v 4 | . 3 |
|---------------|------------|----------|----------|------------|---------|----------|----------|----------|-----|-----------|-----------|---|-----|-----|
|               |            |          |          |            |         |          |          |          |     |           |           |   |     |     |
|               | Aj c       | ut       | e r      | u          | n       | no       | u v      | e l      | 0   | S         |           |   |     |     |
|               | S          | u p      | p r      | i m        | ne r    | u        | n (      | os       |     |           |           |   |     |     |
|               | Sau        | v e      | r        | s u        | r       | d i      | s q      | u e      | t t | e         |           |   |     |     |
| S             | a u v      | e r      | S        | u r        | D       | ) i s    | qu       | e        | d u | r         |           |   |     |     |
|               | T i        | m e      | r        | d e        | d       | em       | a r      | r a      | g e |           |           |   |     |     |
|               | C          | h o      | i s      | i r        | l       | e        | p a :    | s s      | e   |           |           |   |     |     |
| Hi            | d e        | p r      | i m      | ıa r       | у       | pa       | r t      | i t      | i o | n s       |           |   |     |     |
| R e t         | our        | a        | 1        | ' e        | c r     | a n      | p        | r i      | n c | i pa      | a l       |   |     |     |
|               |            |          |          |            |         |          |          |          |     |           |           |   |     |     |
|               |            |          |          |            |         |          |          |          |     |           |           |   |     |     |
|               |            |          |          |            |         |          |          |          |     |           |           |   |     |     |

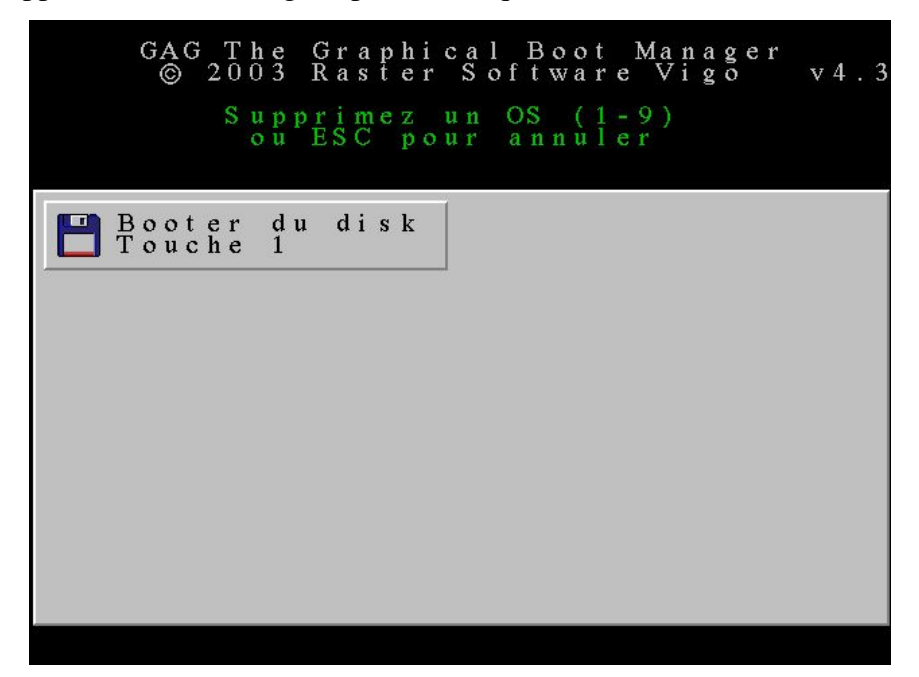

Une pression sur **1** supprimera le démarrage depuis les disquettes.

De retour à l'écran de configuration, nous allons indiquer au chargeur que l'on veut ajouter le démarrage de Windows (respectivement Linux), les deux systèmes devant être configurés successivement.

Pour cela, on utilise la touche **J**.

| Ajouter un nouvel OS<br>Supprimer un OS<br>Sauver sur disquette<br>Sauver sur Disque dur<br>Timer de demarrage<br>Choisir le passe |
|----------------------------------------------------------------------------------------------------|
| Ajouter un nouvel OS<br>Supprimer un OS<br>Sauver sur disquette<br>Sauver sur Disque dur<br>Timer de demarrage<br>Choisir le passe |
| Sauver sur disquette<br>Sauver sur Disque dur<br>Timer de demarrage<br>Choisir le passe                                            |
| Sauver sur Disque dur<br>Timer de demarrage<br>Choisir le passe                                                                    |
| Timer de demarrageChoisir le passe                                                                                                 |
| Choisir le passe                                                                                                    |
|                                                                                                    |
| Hide primary partitions                                                                                                    |
| Retour a l'ecran principal                                                                                                    |
|                                                                                                    |

Dans notre cas, il n'y a qu'une seule partition NTFS. Il suffit de presser la touche **B** pour Windows (respectivement **C** pour Linux).

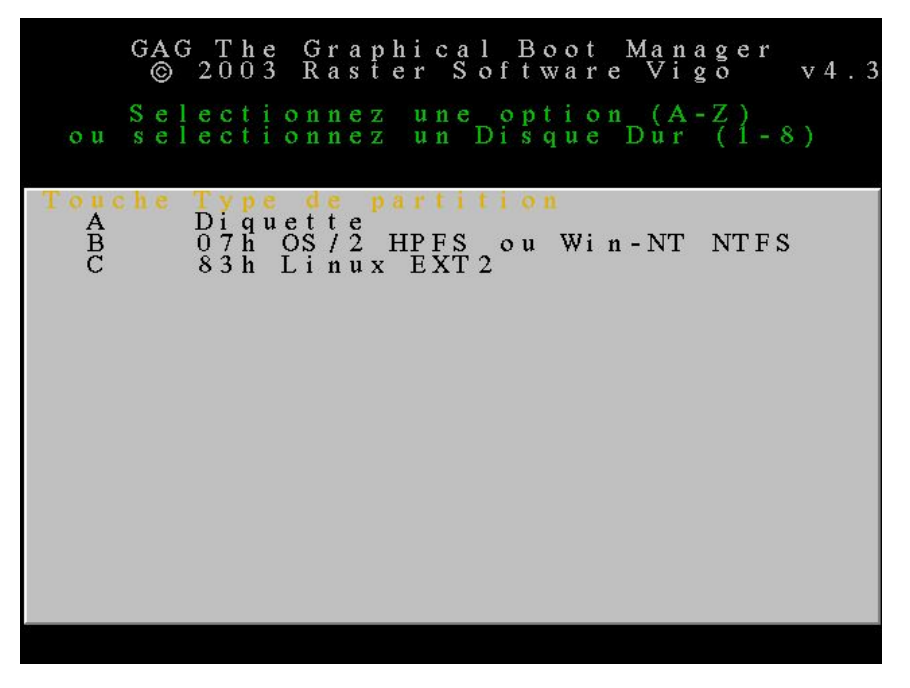

Il faut entrer le texte qui sera affiché lors du choix du système à démarrer. Nous entrerons **Windows** (respectivement Linux).

|                 | GAG The Graphical Boot Manager<br>© 2003 Raster Software Vigo v4.3                                    |
|-----------------|----------------------------------------------------------------------------------------------------|
| o u             | electionnez une option (A-Z)<br>electionnez un Disque Dur (1-8)                                       |
| T o u<br>A<br>B | ie Type de partition<br>Diquette<br>07h OS / 2 HPES ou Win-NT NTES<br>Description 2 (Lusqu'a 15 car ) |
|                 |                                                                                                    |
|                 |                                                                                                    |
|                 |                                                                                                    |
|                 |                                                                                                    |
| 6               |                                                                                                    |

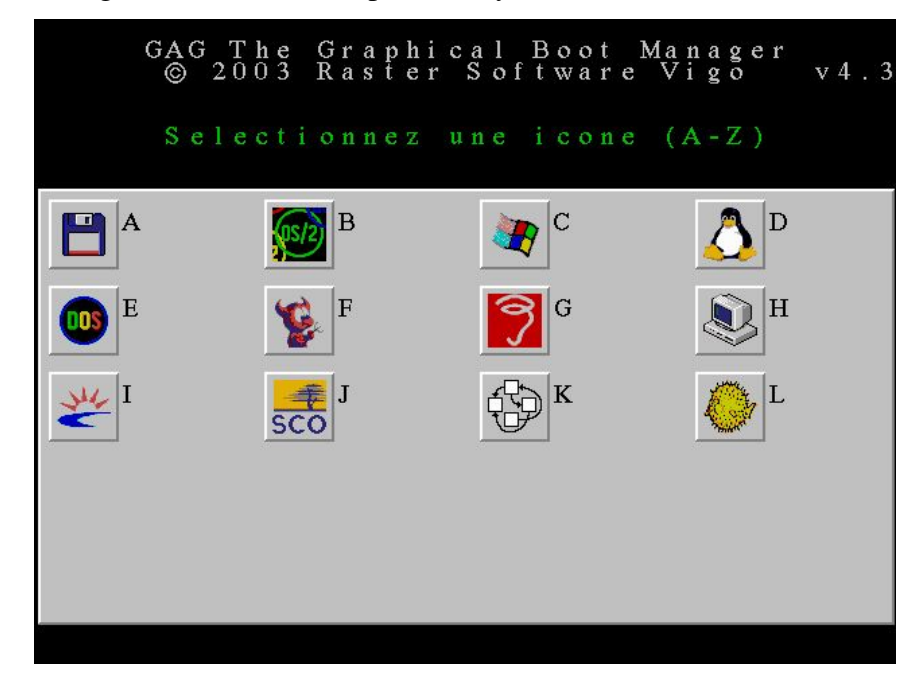

Gag permet d'afficher un logo à coté de la description du système.

Il est alors demandé d'entrer un mot de passe pour sécuriser le lancement du système choisi. Il suffit de presser la touche **Entrée** pour ne pas mettre de mot de passe.

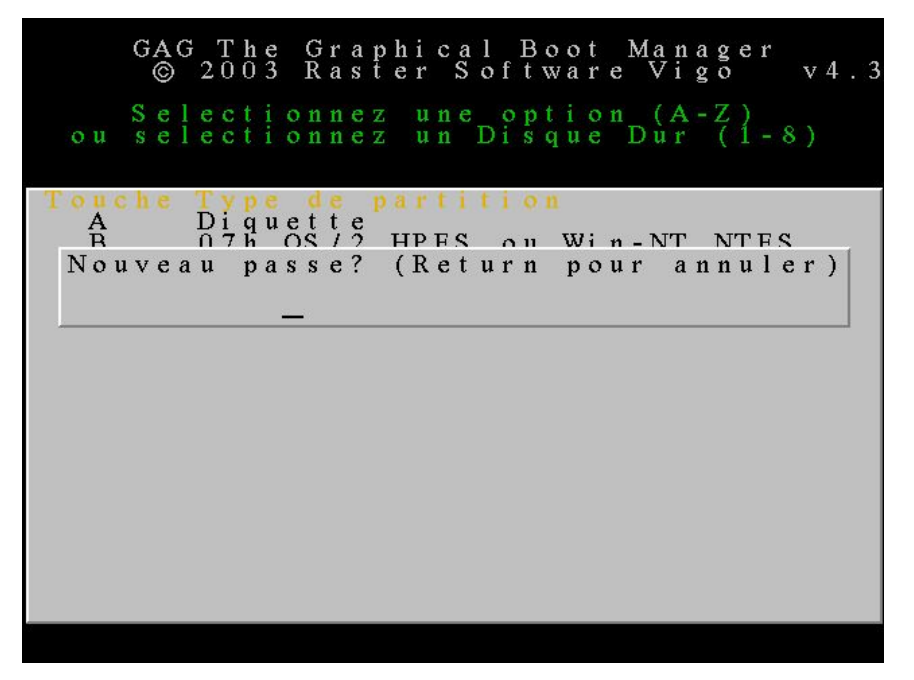

Arrivé à ce point, vous devrez avoir configuré les deux systèmes.

Il est maintenant possible de définir le lancement automatique d'un **e**s systèmes d'exploitation en utilisant la touche  $\mathbf{T}$ .

|   |                      |                                         |                                                                 |                                                                                          |                                                                                                    |                                                                                                    | 1                                                                                                    |
|---|----------------------|-----------------------------------------|-----------------------------------------------------------------|------------------------------------------------------------------------------------------|----------------------------------------------------------------------------------------------------|----------------------------------------------------------------------------------------------------|----------------------------------------------------------------------------------------------------|
|   |                      |                                         |                                                                 |                                                                                          |                                                                                                    |                                                                                                    | a                                                                                                    |
|   |                      |                                         |                                                                 |                                                                                          |                                                                                                    | s                                                                                                    | p                                                                                                    |
| s |                      | e                                       | r                                                               |                                                                                          |                                                                                                    | n                                                                                                    | i                                                                                                    |
| 0 |                      | t                                       | u                                                               | e                                                                                        |                                                                                                    | 0                                                                                                    | c                                                                                                    |
|   |                      | t                                       | d                                                               | g                                                                                        | e                                                                                                    | i                                                                                                    | n                                                                                                    |
| 1 | S                    | e                                       |                                                                 | a                                                                                        | s                                                                                                    | t                                                                                                    | i                                                                                                    |
| e | 0                    | u                                       | e                                                               | r                                                                                        | s                                                                                                    | i                                                                                                    | r                                                                                                    |
| v |                      | q                                       | u                                                               | r                                                                                        | a                                                                                                    | t                                                                                                    | p                                                                                                    |
| u | n                    | s                                       | q                                                               | a                                                                                        | p                                                                                                    | r                                                                                                    |                                                                                                    |
| 0 | u                    | i                                       | s                                                               | m                                                                                        |                                                                                                    | a                                                                                                    | n                                                                                                    |
| n |                      | d                                       | i                                                               | e                                                                                        | e                                                                                                    | p                                                                                                    | a                                                                                                    |
|   | r                    |                                         | D                                                               | d                                                                                        | 1                                                                                                    |                                                                                                    | r                                                                                                    |
| n | e                    | r                                       |                                                                 |                                                                                          |                                                                                                    | y                                                                                                    | c                                                                                                    |
| u | m                    | u                                       | r                                                               | e                                                                                        | r                                                                                                    | r                                                                                                    | e                                                                                                    |
|   | i                    | s                                       | u                                                               | d                                                                                        | i                                                                                                    | a                                                                                                    | ٩.                                                                                                    |
| r | r                    |                                         | s                                                               |                                                                                          | s                                                                                                    | m                                                                                                    | 1                                                                                                    |
| e | p                    | r                                       |                                                                 | r                                                                                        | i                                                                                                    | i                                                                                                    |                                                                                                    |
| t | p                    | e                                       | r                                                               | e                                                                                        | 0                                                                                                    | r                                                                                                    | a                                                                                                    |
| u | u                    | v                                       | e                                                               | m                                                                                        | h                                                                                                    | p                                                                                                    |                                                                                                    |
| 0 | S                    | u                                       | v                                                               | i                                                                                        | С                                                                                                    |                                                                                                    | r                                                                                                    |
| j |                      | a                                       | u                                                               | Т                                                                                        |                                                                                                    | e                                                                                                    | u                                                                                                    |
| A |                      | S                                       | a                                                               |                                                                                          |                                                                                                    | d                                                                                                    | 0                                                                                                    |
|   |                      |                                         | S                                                               |                                                                                          |                                                                                                    | I i                                                                                                    | e t                                                                                                    |
|   |                      |                                         |                                                                 |                                                                                          |                                                                                                    | J                                                                                                    | ۱ ،                                                                                                    |
|   |                      |                                         |                                                                 |                                                                                          |                                                                                                    |                                                                                                    | F                                                                                                    |
|   |                      |                                         |                                                                 |                                                                                          |                                                                                                    |                                                                                                    |                                                                                                    |
|   | Ajouter un nouvel OS | Ajouter un nouvel OS<br>Supprimer un OS | Ajouter un nouvel OS<br>Supprimer un OS<br>Sauver sur disquette | Ajouter un nouvel OS<br>Supprimer un OS<br>Sauver sur disquette<br>Sauver sur Disque dur | Ajouter un nouvel OS<br>Supprimer un OS<br>Sauver sur disquette<br>Sauver sur Disque dur<br>Timer de demarrage | Ajouter un nouvel OS<br>Supprimer un OS<br>Sauver sur disquette<br>Sauver sur Disque dur<br>Timer de demarrage<br>Choisir le passe | Ajouter un nouvel OS<br>Supprimer un OS<br>Sauver sur disquette<br>Sauver sur Disque dur<br>Timer de demarrage<br>Choisir le passe<br>Hide primary partitions |

On entre alors de nombre de secondes avant le lancement automatique.

| Ajouter un nouvel OS<br>Secondes? (0 ou Return pour annuler)<br>                                                                   |     | GAG<br>© | 2  | [ ]<br>[ ]<br>[ ] | 1 e<br>1 3 |        | G<br>R | r<br>a | a<br>s | p<br>t | h<br>e | i<br>r | c  | aS     | 1<br>0 | f | B<br>t | o<br>W | o<br>a | t<br>r | e      | M       | a<br>V | n<br>i | a<br>g | g<br>o | e | r |   | v | 4 |   |
|----------------------------------------------------------------------------------------------------|-----|----------|----|-------------------|------------|--------|--------|--------|--------|--------|--------|--------|----|--------|--------|---|--------|--------|--------|--------|--------|---------|--------|--------|--------|--------|---|---|---|---|---|---|
| Secondes? (0 ou Return pour annuler)<br>Sauver sur Disque dur<br>Timer de demarrage<br>Choisir le passe<br>Hide primary partitions |     |          |    | ~                 | 1          | 0      | 11     | +      | •      | *      |        | 11     | 11 |        | 11     | 0 | 11     | v      | 0      | ា      |        | <u></u> | q      |        |        |        |   |   |   |   |   |   |
| Sauver sur Disque dur<br>Timer de demarrage<br>Choisir le passe<br>Hide primary partitions                                         | Sec | ond      | le | s ?               | J          | (      | 0      | ·      | 0      | u      |        | R      | e  | t      | u      | r | n      | v      | p      | 0      | u      | r       | 5      | a      | n      | n      | u | 1 | e | r | ) | 1 |
| Timer de demarrage<br>Choisir le passe<br>Hide primary partitions                                                                  |     |          | ¢, | 5 a               | u          | v      | е      | r      |        | s      | u      | r      |    | D      | i      | s | q      | u      | e      |        | d      | u       | r      |        |        |        |   |   | ] |   |   |   |
| Hide primary partitions                                                                                                    |     |          |    | _                 | Т          | i<br>C | m<br>h | e<br>o | r<br>i | s      | d<br>i | e<br>r |    | d<br>1 | e<br>e | m | a<br>p | r<br>a | r<br>s | a<br>s | g<br>e | e       | _      | _      | _      | _      | _ |   |   |   |   |   |
|                                                                                                    |     |          | H  | i c               | l e        |        | p      | r      | i      | m      | a      | r      | y  |        | p      | a | r      | t      | i      | t      | i      | 0       | n      | s      |        |        |   |   |   |   |   |   |

| Ajouter un nouvel OS<br>Supprimer un OS<br>Sauver sur disquette<br>Sauver sur Disque dur<br>Timer de demarrage<br>Choisir le passe |
|----------------------------------------------------------------------------------------------------|
| Ajouter un nouvel OS<br>Supprimer un OS<br>Sauver sur disquette<br>Sauver sur Disque dur<br>Timer de demarrage<br>Choisir le passe |
| Supprimer un OS<br>Sauver sur disquette<br>Sauver sur Disque dur<br>Timer de demarrage<br>Choisir le passe                         |
| Sauver sur disquette<br>Sauver sur Disque dur<br>Timer de demarrage<br>Choisir le passe                                            |
| Sauver sur Disque dur<br>Timer de demarrage<br>Choisir le passe                                                                    |
| Timer de demarrage<br>Choisir le passe                                                                                             |
| Choisir le <mark>p</mark> asse                                                                                                    |
|                                                                                                    |
| Hide primary partitions                                                                                                    |
| Retour a l'ecran principal                                                                                                    |

Enfin, il faut installer le chargeur sur le disque dur. Pour cela, on utilise la touche **D**.

Si tout se passe bien, l'écran suivant devrait apparaître.

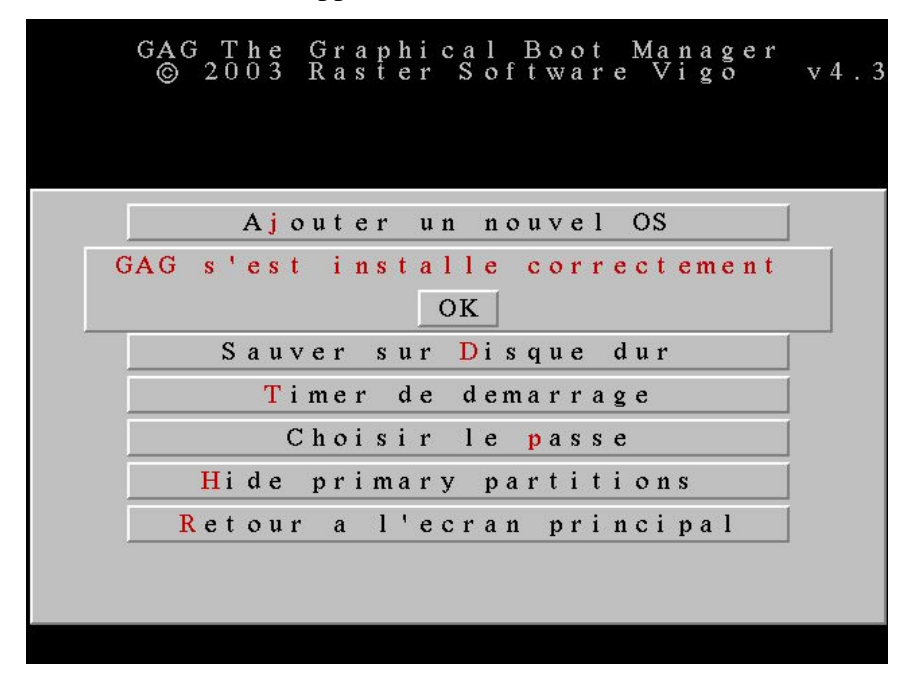

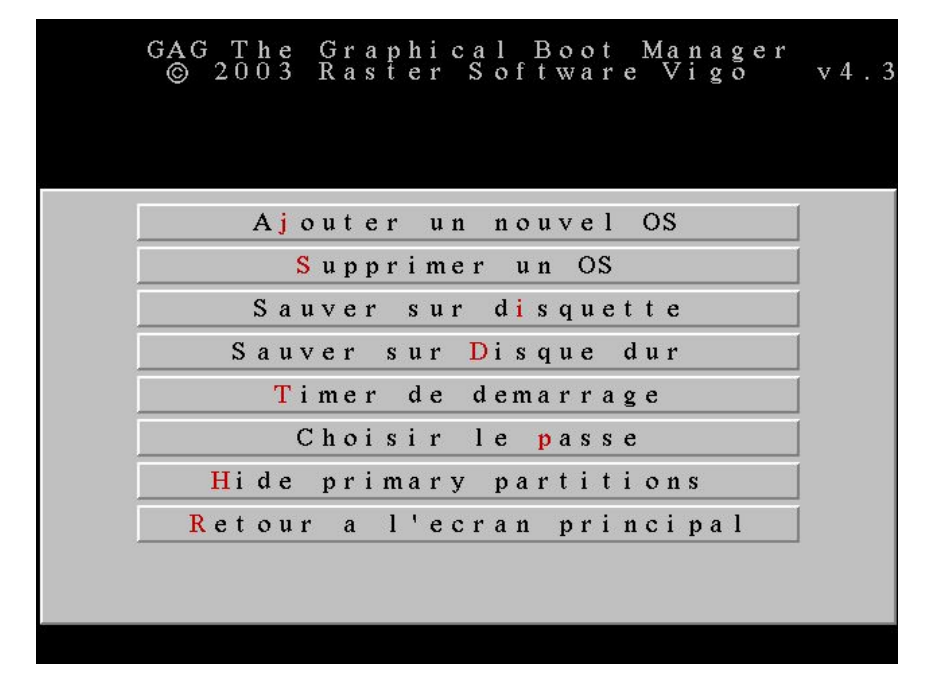

Pour terminer l' nistallation de SysrescCD, on retourne à l'écran principal avec la touche R.

Voici alors l'écran qui apparaîtra lors de chaque allumage de l'ordiateur. On peut vérifier le fonctionnement de Windows en pressant la touche **1** ou alors essayer le nouveau système avec la touche **2**. Il est toujours possible de recommencer la configuration de Gag avec la touche **C**.

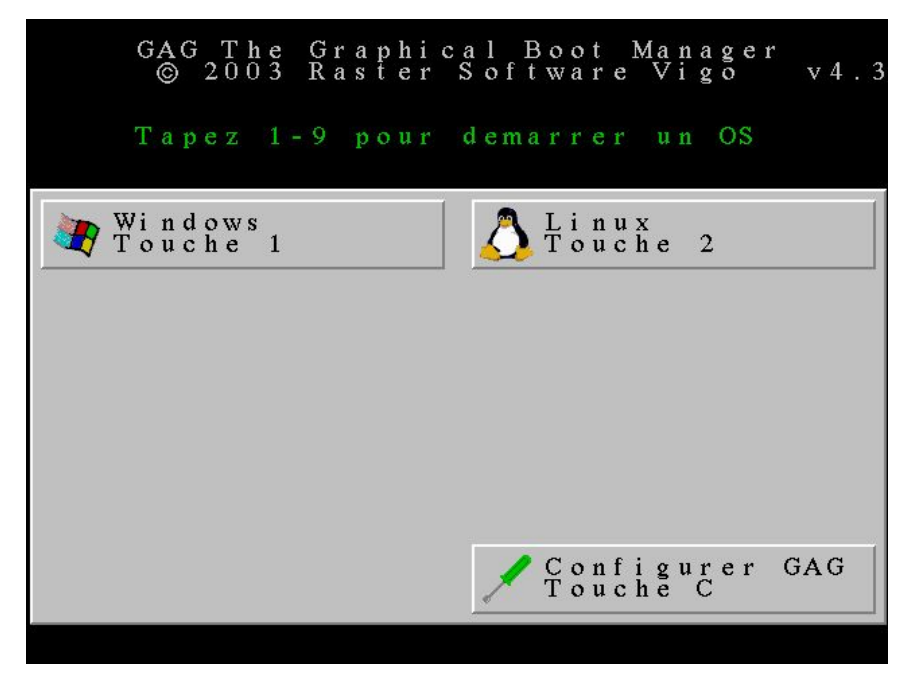

#### SysrescCD - Guide d'installation

Le choix de Linux devrait conduire à l'écran suivant.

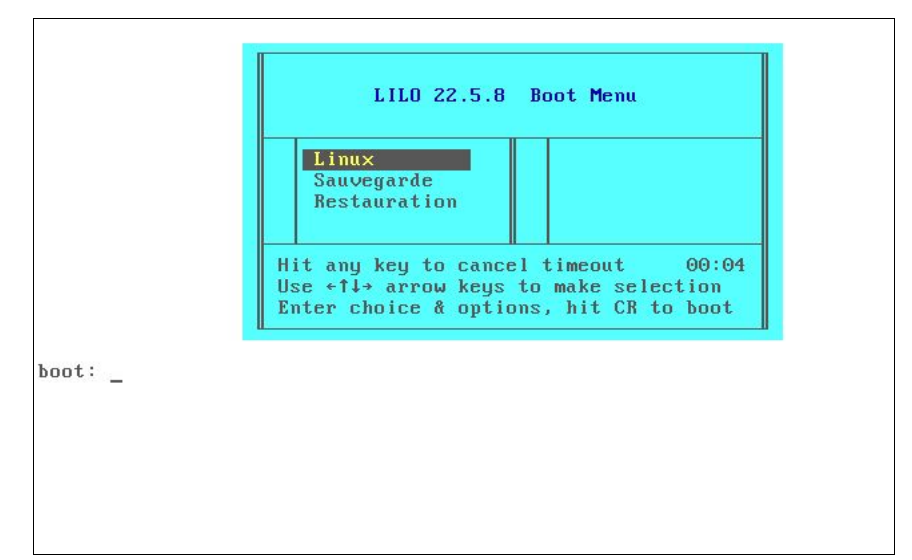